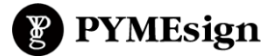

## **TUTORIALES** Cómo cargar fichas de docentes (Joomla)

Ingresar al sistema con clave administrador y pulsar botón de "Log in" con los siguientes datos de usuario.

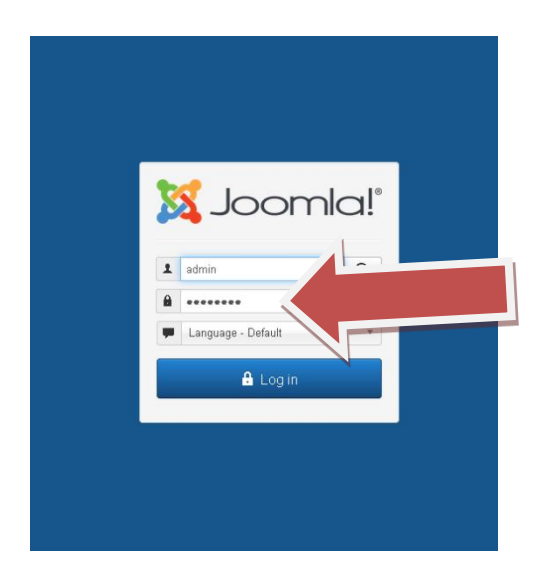

Una vez ya dentro del Panel de Control, puedes **Cargar doentes** del artículo del sitio titulado "Autoridades y docentes": hay que ir en la barra de arriba: *Contenido > Artículos* 

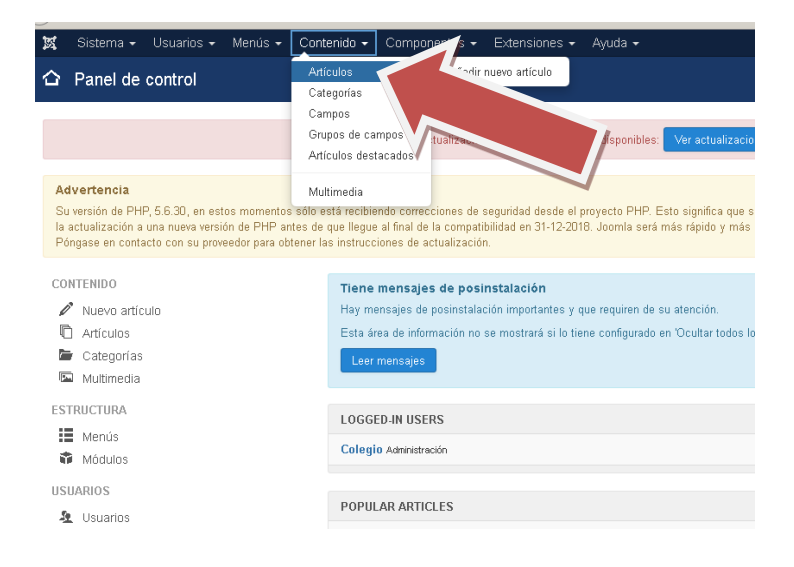

Para buscar todos los docentes listados, se debe **filtrar por categoría** "**Docentes**" (para luego **buscar el docente** que se quiere modificar) yendo a *Herramientas de búsqueda* y luego *seleccionar categoría*. También se puede crear una ficha de docente nueva dentro de dicha categoría, pulsando en el botón verde "Nuevo".

| 🛱 Artículos           |                                                        |                                                        |                         |                 |
|-----------------------|--------------------------------------------------------|--------------------------------------------------------|-------------------------|-----------------|
| Nuevo Edit            | tar V Publicar S Desput                                | licar \star Destacado 😒                                | Sin destacar 🖉 Archivar | Desbloquear     |
| Artículo              | Buscar                                                 | <b>Q</b> Herramientas de búsq                          | ueda 🗕 Limpiar          |                 |
| Categor               | - Seleccionar estado -                                 | Docentes 😵                                             | - Seleccionar acceso -  | - Selei         |
| Articulo Is<br>Campor | - Seleccionar idioma -                                 | - Seleccionar etiqu                                    | - Seleccionar niveles m | áximos 👻        |
| Grupos                |                                                        |                                                        |                         |                 |
|                       | 🗢 🗖 Estado Título                                      | Acces                                                  | Idioma                  | Fecha de creaci |
|                       | ਂ <b>ਿ ਦੇ ਹੋ ●</b> Gentille<br>as: gentil<br>Categoría | tti, Magalí (Ali Public<br>etti-magalí)<br>: Docentes  | Todos                   | 04-04-2018      |
|                       | ि 🗸 🕁 र Gispert<br>gispert-fi<br>Categoria             | Flavia (Alias: Public :<br>wia)<br>: Docentes          | Super User Todos        | 04-04-2018      |
|                       | I Verón, ∜<br>(Alias: ve<br>e)<br>Categoría            | Susana Irene Public :<br>ron-susana-Iren<br>: Docentes | Super User Todos        | 04-04-2018      |
|                       | i Torreira,<br>s: torreira<br>Categoría                | Gabriela (Alia Public :<br>-gabriela)<br>: Docentes    | Super User Todos        | 04-04-2018      |

Ya dentro del docente creado, se debe ir a la pestaña ficha para ingresar los datos solicitados: Nombre, Cago y Foto.

| 🖋 Artículos: Nuevo                                                                          |                                  |  |  |  |
|---------------------------------------------------------------------------------------------|----------------------------------|--|--|--|
| 🗹 Guardar 🔹                                                                                 | Guardar y cerrar + Guardar y nue |  |  |  |
| Título * Nombre del do                                                                      | Alias Generar automáticamente    |  |  |  |
| Contenido Imágenes y enlaces Opciones Ficha Publicación Opcion pantalla de edición Permisos |                                  |  |  |  |
| Nombre                                                                                      | Nombre del docente nuevo         |  |  |  |
| Cargo                                                                                       | Cargo que ocupa                  |  |  |  |
| Foto                                                                                        | 👁 foto.jpg Seleccionar 🗙         |  |  |  |

Para **cambiar imágenes**, puede subir una foto de su pc de cualquier tamaño puesto que el sistema automáticamente lo adapta al tamaño miniatura 110x110 por default. Para ello, se pulsa en *Seleccionar*, se abre en ventana aparte. Luego botón *Upload*, se busca en la pc, pulsando en *Browse*, y una vez seleccionada la imagen que se quiere subir, nuevamente pulsar en *Upload*. Y manteniendo seleccionada la imagen subida, pulsar *Insert*. Y luego guardar.

Y de allí es el mismo procedimiento anterior para editar algún docente ya cargado.

Recordar "guardar y cerrar" para que se mantengan los cambios una vez de finalizada la edición. Y en el ícono de "vista previa" arriba a la derecha se puede ver en el sitio publicado si se aplicaron los cambios correctamente.